## Прежде чем начать

Данное Руководство по быстрой установке содержит пошаговые инструкции по настройке коммутатора D-Link DES-1316 PoE Web-Smart. Приобретенная Вами модель может немного отличаться от показанной на рисунках. За более подробной информацией о коммутаторе, его компонентах, подключении к сети и технических характеристиках, пожалуйста, обращайтесь к Руководству пользователя на CD, прилагаемому к коммутатору.

## Проверьте содержимое комплекта

- DES-1316
  16-портовый коммутатор 10/100 Мбит/с Ethernet Web Smart с 8 портами РоЕ
- CD-Rom (содержит Руководство и утилиту установки)
- Шнур питания (подходящий к сети питания Вашего региона)
- Четыре резиновые ножки для амортизации
- Винты и 2 крепежных уголка

Если что-либо из перечисленного отсутствует, обратитесь к вашему поставщику.

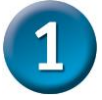

# Установка коммутатора DES-1316 PoE Web Smart

Установку коммутатора можно произвести, выполнив следующие шаги:

А. Установите DES-1316 в достаточно прохладном и сухом месте. В **Технических характеристиках** приведены допустимые диапазоны рабочих температур и влажности.

В. Установите коммутатор в месте, защищенном от действия сильных электромагнитных полей (например, от электродвигателей), вибрации, пыли и прямых солнечных лучей. С. Оставьте как минимум 10см свободного пространства спереди и сзади от коммутатора для обеспечения нормальной вентиляции.

D. Установите коммутатор на прочную ровную поверхность, которая может выдержать его вес, или в стандартную стойку EIA. За информацией об установке коммутатора в стойку, обрашайтесь в следующий раздел «Установка в стойку».

Е. При установке коммутатора на ровную поверхность прикрепите резиновые ножки К днγ устройства. Резиновые ножки предназначены для амортизации устройства И зашишают поверхность коммутатора от царапин.

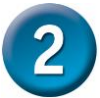

Установка в стойку

DES-1316 допускает установку стандартную в стойку EIA. которая 19-дюймовую может быть расположена в сетевом шкафу вместе с другим оборудованием. Прикрепите монтажные уголки к передней панели коммутатора (с каждой стороны) и закрепите их прилагаемыми винтами.

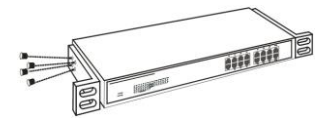

#### Закрепите монтажные уголки прилагаемыми винтами

Затем, используя винты от стойки, установите коммутатор в стойку.

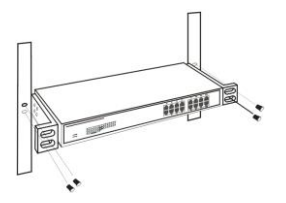

Установите коммутатор в стойку

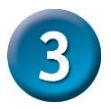

# Подключение сетевого кабеля

DES-1316 содержит 16 портов 10/100M Ethernet, из которых порты 1 ~ 8 поддерживают РоЕ, и эти порты

автоматически активизируются при распознавании совместимого с РоЕ устройства, благодаря чему коммутатор обеспечивает питание устройств РоЕ, подключенных через данные порты Ethernet.

Для устройств, не совместимых с PoE, коммутатор не будет подавать питание через порт. Данная функция позволяет пользователям свободно подключать различные устройства к сети, не заботясь об их совместимости со стандартом Power over LAN.

Коммутатор поддерживает 10 Мбит/с Ethernet и 100 Мбит/с Fast Ethernet в полудуплексном и полнодуплексном режиме при использовании двухпарного кабеля категории 5.

Данные стандартные порты RJ45 являются портами типа Auto-MDI. Коммутатор автоматически преобразует тип подключения в MDI-II или MDI-X, поэтому можно просто подключать устройства к сети, не беспокоясь о том, какой тип кабеля RJ-45 используется: стандартный или перекрестный.

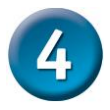

## Питание

Коммутатор питается от источника переменного тока напряжением 100-240 В и частотой 50-60 Гц.

Выключатель питания располагается на задней панели устройства рядом с разъемом питания и вентилятором. Коммутатор автоматически настраивается на имеющийся источник питания и допускает включение без подключения каких-либо сетевых кабелей.

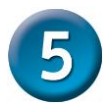

## Описание внешних компонентов

Данный раздел описывает переднюю панель, заднюю панель и светодиодные индикаторы коммутатора.

## Передняя панель

На следующем рисунке показана передняя панель коммутатора.

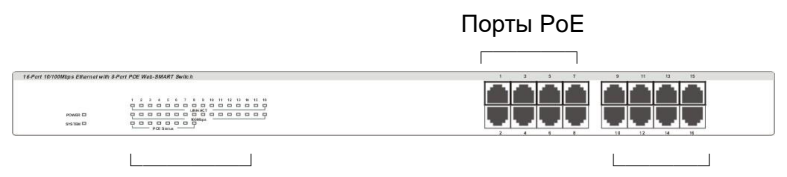

Индикаторы Пере Порты Ethernet

#### Передняя панель коммутатора

#### Индикаторы:

Индикаторы показывают состояние коммутатора и сети (смотрите ниже раздел «Описание индикаторов»).

## Порты РоЕ (Порты 1~8):

Данные порты поддерживают РоЕ, и они автоматически активизируются при распознавании совместимого с РоЕ устройства, благодаря чему коммутатор обеспечивает питание устройств РоЕ, подключенных через данные порты Ethernet.

Для устройств, не совместимых с PoE, коммутатор не будет подавать питание через порт. Данная функция позволяет пользователям свободно подключать различные устройства к сети, не заботясь об их совместимости со стандартом Power over LAN.

Данные порты поддерживают скорости передачи данных 10 Мбит/с 100 Мбит/с работать и и могут в полудуплексном или полнодуплексном режиме. Кроме того. они поддерживают автоматического определения финкцию полярности кабеля MDI/MDIX, что обеспечивает настоящее подключение "plug and play". Нужно сетевой кабель всего лишь подключить непосредственно к коммутатору, заботясь о том, не какое устройство находится на другом конце кабеля: сетевой адаптер (Network Interface Card, NIC), коммутатор или концентратор.

## Порты Ethernet (Порты 9~16):

Данные порты поддерживают скорости передачи данных 10 Мбит/с 100 Мбит/с и ΜΟΓΥΤ работать в полудуплексном И или Кроме того. полнодуплексном режиме. они поддерживают автоматического определения полярности кабеля функцию MDI/MDIX, что обеспечивает настоящее подключение "plug and play". лишь подключить сетевой Нужно всего кабель непосредственно к коммутатору, не заботясь о том, какое устройство находится на другом конце кабеля: сетевой адаптер (Network Interface Card, NIC), коммутатор или концентратор.

# Примечание: Если порт установлен в режим "Forced Mode", функция Auto MDI/MDIX будет отключена.

## Задняя панель

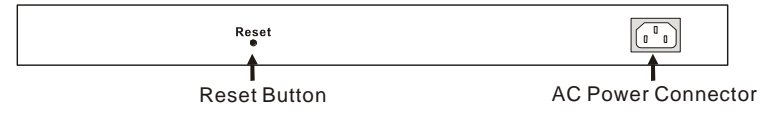

#### Задняя панель коммутатора

### Разъем питания:

Трехштырьковый разъем питания предназначен для подключения шнура питания. Подсоедините один конец шнура питания к данному разъему, а другой конец с вилкой – в розетку сети питания. Поддерживается переменное напряжение питания 100-240В частотой 50-60ГЦ.

### Кнопка Reset:

Кнопка Reset предназначена для сброса параметров коммутатора к заводским установкам.

Примечание: Не забудьте записать значения всех параметров коммутатора, поскольку они будут стерты при нажатии на кнопку "Reset".

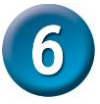

## Описание индикаторов

Индикаторы на передней панели показывают состояние коммутатора и при необходимости помогают провести

мониторинг работы коммутатор и поиск неисправностей.

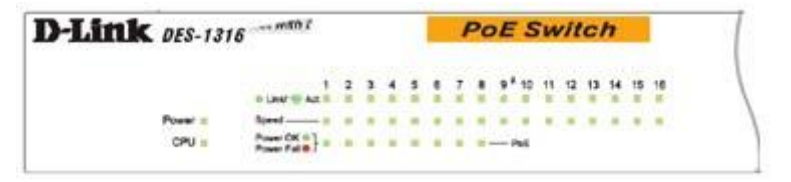

Рисунок 5. Индикаторы коммутатора

# Индикаторы Power и CPU

#### POWER: Индикатор питания

| Горит    | Индик         | атор Power г         | орит при | подн | лючени | и питан | ия к комму | татору.     |
|----------|---------------|----------------------|----------|------|--------|---------|------------|-------------|
| Не горит | Если<br>подсо | индикатор<br>единен. | Power    | не   | горит, | шнур    | питания    | неправильно |

### CPU: Индикатор работы

| Мигает            | Когда работает центральный процессор (CPU), индикатор CPU мигает. |
|-------------------|-------------------------------------------------------------------|
| Горит/не<br>горит | СРU не работает.                                                  |

# Порты 1~8 индикаторы состояния портов РоЕ

#### Link/ACT: Связь/Активность

| Горит  | Если горит индикатор Link/ACT, соответствующий порт правильно подключен к сети Ethernet. |
|--------|------------------------------------------------------------------------------------------|
| Мигает | Когда индикатор Link/ACT мигает, порт передает или принимает данные<br>в сети Ethernet.  |

| Не горит | Нет соединения. |
|----------|-----------------|
|----------|-----------------|

#### 100Mbps

| Горит    | Если горит индикатор 100Mbps, соответствующий порт подключен к сети<br>100 Мбит/с Fast Ethernet. |
|----------|--------------------------------------------------------------------------------------------------|
| Не горит | Соответствующий порт подключен к сети 10 Мбит/с Ethernet.                                        |

## Статус РоЕ

| Зеленый  | Если подключено устройство РоЕ, и порт обеспечивает его питание.                                                                              |
|----------|----------------------------------------------------------------------------------------------------|
| Красный  | Если на порту РоЕ произошло следующее:<br>✓ Короткое замыкание на порту РоЕ<br>✓ Превышен максимальный ток нагрузки РоЕ<br>✓ Сбой питания РоЕ |
| Не горит | Устройство РоЕ не подключено                                                                                                    |

# Порты 9~16 индикаторы состояния портов Ethernet

## Link/ACT: Связь/Активность

| Горит    | Если горит индикатор Link/ACT, соответствующий порт правильно<br>подключен к сети Ethernet. |
|----------|---------------------------------------------------------------------------------------------|
| Мигает   | Когда индикатор Link/ACT мигает, порт передает или принимает данные<br>в сети Ethernet.     |
| Не горит | Нет соединения.                                                                             |

## 100Mbps

| Горит    | Если горит индикатор 100Mbps, соответствующий порт подключен к сети 100 Мбит/с Fast Ethernet. |
|----------|-----------------------------------------------------------------------------------------------|
| Не горит | Соответствующий порт подключен к сети 10 Мбит/с Ethernet.                                     |

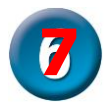

## Установка утилиты Web-управления

Следуйте приведенным ниже инструкциям для установки утилиты Web-управления.

1. Вставьте Utility CD в привод CD-Rom.

- 2. В меню Пуск на рабочем столе выберите Выполнить.
- В диалоговом окне Выполнить введите D:\Web Management Utility\setup.exe (D:\ зависит от логического расположения Вашего привода CD-Rom) и нажмите ОК.
- Следуйте появляющимся на экране инструкциям для установки утилиты.
- После завершения установки выберите Программы -> web\_management\_utility и запустите утилиту Web-управления. (Рисунок 1.)

| . 7  | eb-Management U      | Itility     |                     |               |             |      |
|------|----------------------|-------------|---------------------|---------------|-------------|------|
| File | View Option Help     | p           |                     |               |             |      |
| ſ    | Discovery List       |             | ,                   |               |             |      |
|      | MAC Address          | IP Address  | Protocol Version    | Product Name  | System Name | Loca |
|      |                      |             |                     |               |             |      |
|      |                      |             |                     |               |             |      |
|      |                      |             |                     |               |             |      |
|      |                      |             |                     |               |             |      |
|      |                      |             |                     |               |             |      |
|      |                      |             |                     |               |             |      |
|      | <                    |             |                     |               |             | >    |
|      | 1                    |             |                     |               | Discover    |      |
|      |                      |             |                     |               | Discorei    | ž    |
|      |                      | _           | Add to monitor list | 1<br>L        |             |      |
| ſ    | Monitor List         | ,           | ,                   |               |             |      |
|      | S IP Address         | MAC Address | Protocol Version    | Product Name  | System Name | Loca |
|      |                      |             |                     |               |             |      |
|      |                      |             |                     |               |             |      |
|      |                      |             |                     |               |             |      |
|      |                      |             |                     |               |             |      |
|      |                      |             |                     |               |             |      |
|      |                      |             |                     |               |             |      |
|      |                      |             |                     |               |             | -    |
|      |                      |             |                     |               |             | -    |
|      | View tr              | ap          |                     | Add item      | Delete te   | m    |
| E.   | Device Setting       |             |                     |               |             |      |
|      | Configuration settin | g Password  | change Fi           | mware upgrade | Web acce    | 88   |
|      |                      |             |                     |               | Exit        |      |

Рисунок 1. Утилита Web-управления

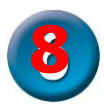

# Настройка коммутатора

16-портовый коммутатор 10/100 Мбит/с Ethernet Web Smart с 8 портами РоЕ предоставляет графический

Web-интерфейс управления. Коммутатор может быть настроен с помощью любого Web-браузера. Администратор сети может управлять коммутатором, контролировать его состояние и наблюдать за его работой с любого компьютера в локальной сети. Данный раздел рассказывает, как настроить коммутатор и его функции, включая следующее:

- Настройка портов (скорость/отключение порта, управление потоком и входящей/исходящей полосой пропускания)
- Настройка VLAN (802.1Q VLAN)
- Транкинг портов
- Зеркалирование портов
- Настройка QoS
- \* \* \* \* \* Настройка РоЕ
- Настройка системных параметров
- Состояние устройства и статистика

# Регистрация

Перед настройкой коммутатора Web Smart через соединение Ethernet убедитесь, что станция управления находится в той же сети IP, что и коммутатор. Например, если IP-адрес коммутатора Web Smart по умолчанию равен 192.168.0.1, то управляющий ПК должен иметь адрес 192.168.0.х (где х – это число от 2 до 254) и маску подсети 255.255.255.0 по умолчанию.

Откройте Web-браузер Internet Explorer 5.0 или выше.

Введите IP-адрес http://192.168.0.1 (IP-адрес, установленный на заводе по умолчанию) в адресную строку. (Рисунок 2.)

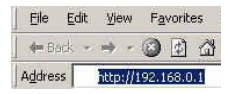

Рисунок 2.

При использовании утилиты Web-управления нет необходимости запоминать IP-адрес коммутатора, просто выберите устройство из списка Monitor List утилиты Web-управления, чтобы открыть Web-интерфейс управления в Web-браузере.

Когда появится следующая страница, введите пароль "admin", установленный по умолчанию, и нажмите кнопку Login для перехода на главную страницу управления. (Рисунок 3.)

|                                                           | Login                                          |
|-----------------------------------------------------------|------------------------------------------------|
| System Name<br>Location Name<br>IP Address<br>MAC Address | :<br>:<br>: 192.168.0.1<br>: 00-11-22-33-44-55 |
| password                                                  | Login                                          |

Рисунок 3.

После ввода пароля появится главная страница, на которой показано текущее состояние устройства. (Рисунок 4.)

| ple                  |                      | -            | -                                | -          |                    | E       | 1  | ore  | ess       | r Et   | her     | Net     | WC      |
|----------------------|----------------------|--------------|----------------------------------|------------|--------------------|---------|----|------|-----------|--------|---------|---------|---------|
| Sw                   | itch Sta             | tus          |                                  |            |                    | Refre   | sh |      |           |        |         |         |         |
| Pro                  | juct Name            | 6            | DES-13                           | 16         |                    |         |    |      |           |        |         |         |         |
| Firm                 | ware Vers            | sion         | 1.00                             |            |                    |         | _  |      |           |        |         |         |         |
| Protocol Version     |                      | 2.001.0      | 2.001.001                        |            |                    |         |    |      |           |        |         |         |         |
| IP A                 | adress               |              | 192.168                          | 3.0.1      |                    |         | _  |      |           |        |         |         |         |
| Sub                  | net mask             |              | 255.255                          | 5.255.0    |                    |         | _  |      |           |        |         |         |         |
| Defa                 | ult gatewa           | ay .         | 192.168                          | 3.0.254    |                    |         |    |      |           |        |         |         |         |
| Trap                 | IP                   |              | 0.0.0.0                          |            |                    |         |    |      |           |        |         |         |         |
| MAC                  | address              |              | 00-11-2                          | 2-33-44-5  | 5                  |         |    |      |           |        |         |         |         |
| Syst                 | em Name              |              |                                  |            |                    |         |    |      |           |        |         |         |         |
| Loc                  | ation Name           | 9            |                                  |            |                    |         |    |      |           |        |         |         |         |
| Logi                 | n Timeout            | (minutes)    | 5                                |            |                    |         |    |      |           |        |         |         |         |
| Syst                 | em UpTim             | e            | 0 days 0 hours 1 mins 19 seconds |            |                    |         |    |      |           |        |         |         |         |
| PO                   | RT Statu             | IS<br>Speed  | Flow                             | Control    | Rate (             | Control | In |      | Speed     | Flow   | Control | Rate    | Control |
|                      | Set                  | Status       | Set                              | Status     | Ingress            | Egress  |    | Set  | Status    | Set    | Status  | Ingress | Egres   |
| 10                   | 100 Mb               | ps           |                                  |            |                    |         |    |      |           |        |         |         |         |
|                      | Auto                 | Down         | Enable                           | Off        | Disable            | Disable | 02 | Auto | Down      | Enable | Off     | Disable | Disak   |
| 01                   |                      | Down         | Enable                           | Off        | Disable            | Disable | 04 | Auto | Down      | Enable | Off     | Disable | Disab   |
| 01<br>03             | Auto                 | Down         |                                  |            |                    |         | -  |      | 0         | Enable | Off     | Dischle |         |
| 01<br>03<br>05       | Auto<br>Auto         | Down         | Enable                           | Off        | Disable            | Disable | 06 | Auto | Down      | Enable | 101     | Disable | Disab   |
| 01<br>03<br>05<br>07 | Auto<br>Auto<br>Auto | Down<br>Down | Enable<br>Enable                 | Off<br>Off | Disable<br>Disable | Disable | 06 | Auto | 100M Half | Enable | Off     | Disable | Disabl  |

Рисунок 4. Состояние устройства

# Меню Setup

Когда появится главная страница, найдите **меню Setup** в левом углу экрана (Рисунок 14). Нажмите на пункт меню с названием той функции, которую хотите настроить. Доступно одиннадцать пунктов настройки: Port (настройка портов), VLAN (настройка VLAN), Trunking (настройка транковых групп портов), Mirror (зеркалирование портов), QoS (настройка QoS), PoE (настройка PoE), Status (состояние устройства), Statistics (статистика работы), System (системные параметры), Trap (настройка менеджеров trap-сообщений), Password (установка пароля), Backup Setting (резервное копирование конфигурации) и Reset Setting (сброс параметров), как показано на главной странице.

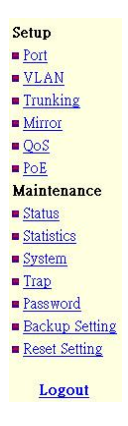